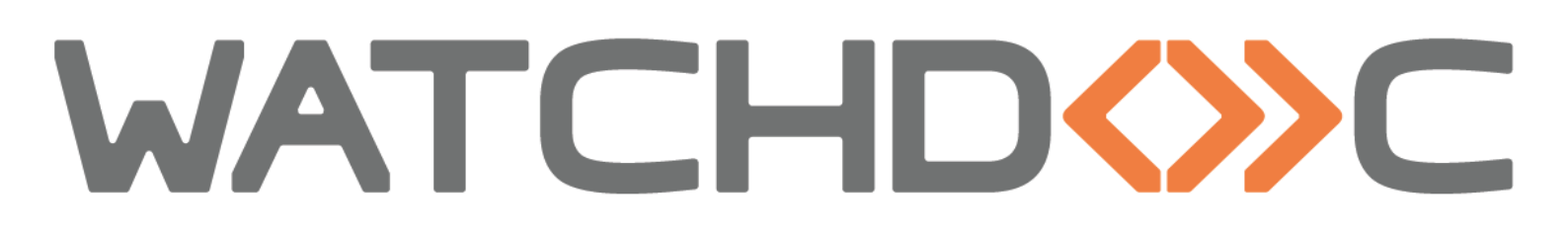

# FICHE PRATIQUE Capturer des walks avec SNMP Walker

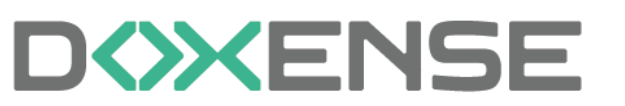

47, avenue de Flandre - 59290 Wasqhehal 65, rue de la Tombe Issoire - 75014 Paris Imprimez, respirez !

T +33 (0)3 62 21 14 00 www.doxense.com

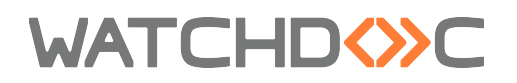

## Table des matières

| Outils                | 4   |
|-----------------------|-----|
| SNMP Walker           | . 4 |
| Procédure             | . 5 |
| Accéder à SNMP Walker | . 5 |
| Utiliser SNMPWalker   | . 5 |

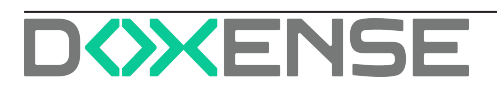

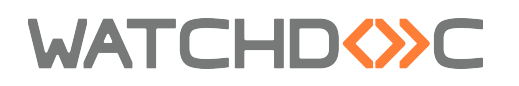

### Droits de reproduction

© 2025. Doxense<sup>®</sup>. Tous droits réservés.

Watchdoc et tous les noms de produits ou marques cités dans ce document sont des marques déposées de leurs propriétaires respectifs.

Toute reproduction, même partielle, par quelque procédé que ce soit, est interdite sans autorisation préalable. Toute copie électronique, par photocopie, photographie, film ou autre, constitue une infraction.

47, avenue de Flandre 59290 Wasquehal - FRANCE <u>contact@doxense.fr</u> Tel:+33(0)3.62.21.14.00 Fax:+33(0)3.62.21.14.01 www.doxense.fr

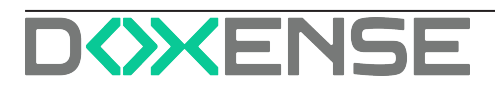

## **Outils**

## **SNMP Walker**

SNMP Walk est une commande permettant de collecter, à l'aide du protocole **SNMP**<sup>1</sup>, des informations relatives à un périphérique installé sur un réseau spécifique :

| I walk_20190528_092913.txt - Bloc-notes                                                                                                    | - 0                    | > |
|----------------------------------------------------------------------------------------------------|------------------------|---|
| Fichier Edition Format Affichage Aide                                                                                                    |                        |   |
| system.sysDescr.0 [str] " -3070N"                                                                                                    |                        |   |
| system.sysObjectID.0 [objectOid] .3.1.112.1.1                                                                                                    |                        |   |
| system.sysUpTime.0 [timeticks] 01/01/0001 00:00:09                                                                                                    |                        |   |
| system.sysContact.0 [str] (empty)                                                                                                    |                        |   |
| system.sysName.0 [str] "3070N"                                                                                                    |                        |   |
| system.sysLocation.0 [str] "Lille/AILE 2"                                                                                                    |                        |   |
| system.sysServices.0 [integer] 72                                                                                                    |                        |   |
| # skipping interface stats                                                                                                    |                        |   |
| host.hrStorage.hrMemorySize.0 [integer] 4194304                                                                                                    |                        |   |
| host.hrStorage.hrStorageTable.1.1.1 [integer] 1                                                                                                    |                        |   |
| host.hrStorage.hrStorageTable.1.hrStorageType.1 [objectOid] host.hrStorage.hrStor                                                                                                    | ageTypes.hrStorageRam  |   |
| host.hrStorage.hrStorageTable.1.hrStorageDescr.1 [str] "Allocated memory for Print                                                                                                    | iter"                  |   |
| host.hrStorage.hrStorageTable.1.hrStorageAllocationUnits.1 [integer] 1024                                                                                                    | ~                      |   |
| host.hrStorage.hrStorageTable.1.hrStorageSize.1 [integer] 4096                                                                                                    |                        |   |
| host.hrStorage.hrStorageTable.1.hrStorageUsed.1 [integer] 4096                                                                                                    |                        |   |
| host.hrStorage.hrStorageTable.1.7.1 [counter32] 0                                                                                                    |                        |   |
| host.hrDevice.hrDeviceTable.1.hrDeviceIndex.1 [integer] 1                                                                                                    |                        |   |
| host.hrDevice.hrDeviceTable.1.hrDeviceIndex.3 [integer] 3                                                                                                    |                        |   |
| host.hrDevice.hrDeviceTable.1.hrDeviceIndex.4 [integer] 4                                                                                                    |                        |   |
| host.hrDevice.hrDeviceTable.1.hrDeviceIndex.5 [integer] 5                                                                                                    |                        |   |
| host.hrDevice.hrDeviceTable.1.hrDeviceIndex.6 [integer] 6                                                                                                    |                        |   |
| host.hrDevice.hrDeviceTable.1.hrDeviceIndex.7 [integer] 7                                                                                                    |                        |   |
| host.hrDevice.hrDeviceTable.1.hrDeviceIndex.8 [integer] 8                                                                                                    |                        |   |
| host.hrDevice.hrDeviceTable.1.hrDeviceIndex.9 [integer] 9                                                                                                    |                        |   |
| host.hrDevice.hrDeviceTable.1.hrDeviceIndex.21 [integer] 21                                                                                                    |                        |   |
| host.hrDevice.hrDevicelable.1.hrDeviceIndex.23 [integer] 23                                                                                                    |                        |   |
| host.hrDevice.hrDevicelable.1.hrDevicelndex.81 [integer] 81                                                                                                    |                        |   |
| host.hrUevice.hrUevicelable.l.hrUevicelndex.86 [integer] 86                                                                                                    |                        |   |
| nost.nruevice.nruevicelable.l.nruevicelndex.8/ [integer] 8/                                                                                                    |                        |   |
| nost.nruevice.nrueviceiable.l.nrueviceiype.l [objectuld] nost.nruevice.nrueviceiy                                                                                                    | pes.nruevicerrinter    |   |
| host.nrbevice.nrbeviceiable.i.nrbeviceiype.5 [objectoid] nost.nrbevice.nrbeviceiy]                                                                                                    | pes.nrbeviceNetwork    |   |
| host.hrbevice.hrbeviceTable.1.hrbeviceType.4 [objectoid]                                                                                                    | an haDaui ao0than      |   |
| host.hr/bevice.hr/beviceTable.1.hr/beviceType.5 [objecto10]                                                                                                    | es.nrbeviceotner       |   |
| host hpDevice hpDeviceTable 1 hpDeviceType 7 [objectOid]                                                                                                    |                        |   |
| host.hr/bevice.hr/beviceTable.1.hr/beviceType.7 [objectoid]                                                                                                    | os hpDovicoDiskStopago |   |
| host.hr/bevice.hr/beviceTable.1.hr/beviceType.8 [objectoid]                                                                                                    | es:hrbevicebiskStorage |   |
| host hnDevice hnDeviceTable 1 hnDeviceType 21 [objectOid]                                                                                                    |                        |   |
| host hnDevice hnDeviceTable 1 hnDeviceType 23 [objectoid]                                                                                                    |                        |   |
| host hnDevice hnDeviceTable 1 hnDeviceType 23 [objectoid]                                                                                                    | nos hnDoviceOthon      |   |
| host hnDevice hnDeviceTable 1 hnDeviceType.81 [objectoid]                                                                                                    | pes. hnDeviceOthen     |   |
| host hrDevice hrDeviceTable 1 hrDeviceType 87 [object0id]                                                                                                    | nes hrDeviceOther      |   |
| host hrDevice hrDeviceTable 1 hrDeviceDescr 1 [str] " 3070N"                                                                                                    | pestil berzeebele      |   |
| host.hrDevice.hrDeviceTable.1.hrDeviceDescr.3 [str] "Ethernet port"                                                                                                    |                        |   |
| mental second second se |                        |   |

L'analyse des informations collectées permet :

- de dresser l'état d'un périphérique ;
- d'étudier un nouveau modèle de périphérique ;
- de relever les compteurs internes du périphérique ;
- de vérifier l'état des consommables (bacs papier, cartouches, etc.);
- Les walks sont précieux pour l'analyse des fonctionnements de Watchdoc<sup>®</sup> sur le périphérique. Ils sont parfois demandés pour un diagnostic de panne par l'équipe Support Doxense <sup>®</sup>.

<sup>1</sup>Protocole SNMP : Simple Network Management Protocol (en français, "Protocole Simple de Gestion de Réseau") est un protocole de communication qui permet aux administrateurs réseau de gérer les équipements du réseau, de superviser et de diagnostiquer des problèmes réseaux et matériels à distance.

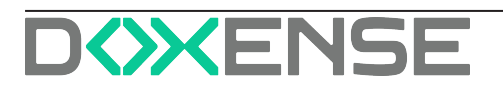

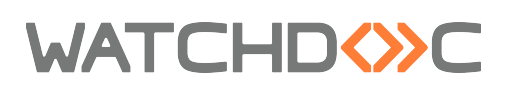

Pour procéder à une capture de walk SNMP, vous disposez de l'outil SNMPWalker fourni par défaut dans le dossier d'installation de Watchdoc.

Cet outil, qui crée une capture ponctuelle de l'arbre SNMP du périphérique, peut être utilisé à intervalles réguliers, avant ou après une impression, afin de permettre une étude comparative des différentes données du périphérique.

Téléchargez la procédure Capturer les walks avec SNMP Walker.

## Procédure

#### Accéder à SNMP Walker

Pour accéder à l'outil SNMPWalker :

- 1. accédez au serveur Watchdoc $^{\mathbb{R}}$  en tant qu'administrateur ;
- 2. à l'aide d'un explorateur, accédez au dossier SNMPWalker enregistré par défaut dans : C:/Programmes/Doxense/Watchdoc/Tools/
- 3. dans le dossier SNMPWalker se trouve l'exécutable SNMPWalker.exe :

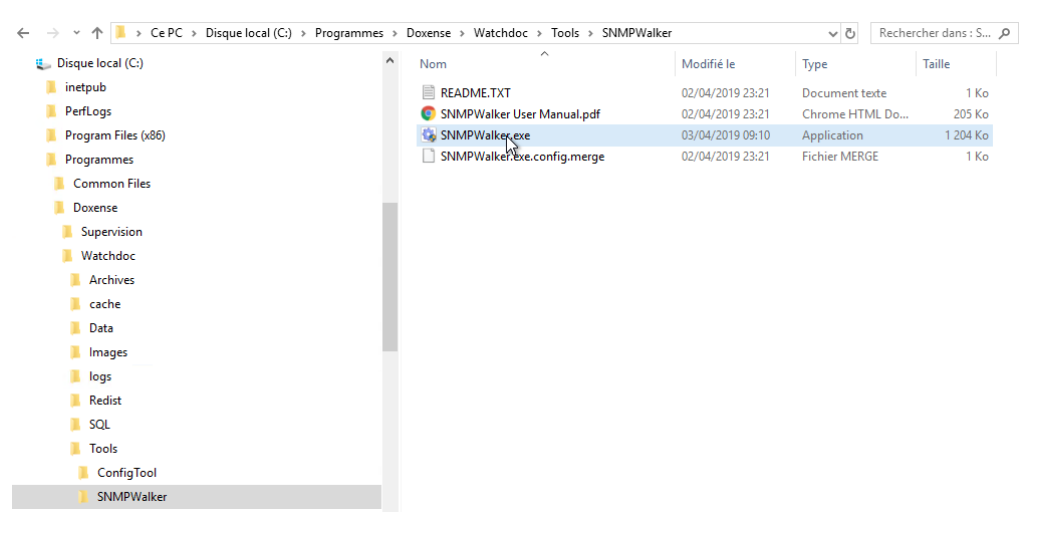

#### **Utiliser SNMPWalker**

Pour obtenir un walk SNMP :

- 1. cliquez sur l'exécutable SNMPWalker.exe ;
- 2. dans l'outil Doxense SNMP Walker, cliquez sur le bouton Search Devices ;
- 3. dans l'outil **Network SNMP Scanner**, sélectionnez l'I.P. du réseau à parcourir, puis cliquez sur **Scan** :
- 4. dans la liste des périphériques détectés, double-cliquez sur l'I.P. du périphérique dont vous voulez étudier les données ;

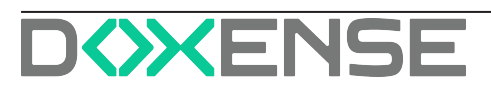

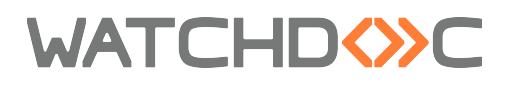

| IP            | Brand   | Device                       | Description                 | ObjectID                  |
|---------------|---------|------------------------------|-----------------------------|---------------------------|
| 8 10.10.0.116 | kyocera | TASKalfa 4052ci              | KYOCERA Document Solution   | kyocera.41                |
| 10.10.0.15    | unix    | NAS                          | Linux NAS-LILLE 3.10.105 #2 | net-snmp.3.2.10           |
| 10.10.0.176   | sharp   | SHARP MX-3070N               | SHARP MX-3070N              | sharp.3.1.112.1.1         |
| 10.10.0.2     | canon   | Canon iR-ADV 4225 16.04      | Canon iR-ADV 4225 /P        | canon.4.7                 |
| 10.10.0.9     | unix    | NAS                          | Linux NAS 3.10.105 #24922   | net-snmp.3.2.10           |
| 10.10.20.153  | brother | Brother MFC-L6900DW series   | Brother NC-8900h, Firmware  | brother.nm.system.net-per |
| 10.10.20.237  | hp      | HP Color LaserJet MFP E87640 | HP ETHERNET MULTI-ENVIRO    | hp.nm.hpsystem.net-perip  |
| 10 10 22 92   | lexmark | Lexmark MX511de 701520HH     | Lexmark MX511de version N   | lexmark.printer.71107121  |

 depuis la fenêtre où est sélectionné le périphérique à analyser, cliquez sur le bouton Scan pour lancer l'analyse ;

| Doxense SNMP Walker                                                                                                    | -               |           | ×   |
|----------------------------------------------------------------------------------------------------|-----------------|-----------|-----|
| Watchdoc                                                                                                    |                 |           |     |
| •                                                                                                    |                 |           |     |
| This tool will create a snapshot of the SNMP<br>a networked printer or device.                                                                                                    | o tree (        | exposed   | by  |
| IP: 10.10.0.73                                                                                                    | Loa             | d Walk F  | ile |
| Read: public                                                                                                    | Sea             | rch Devic | es  |
| Save To: 10.10.0.73_\$SYSNAME\walk_\$NEW.                                                                                                    | bin             |           |     |
| Save also a human-readable v<br>Increase timeout for slow devi                                                                                                    | versior<br>ices | n (.txt)  |     |
| Re-walk automatically every (<br>Control line from the line has a line been line for the line has a line been line for the line has a line been line been li | minute          | es): 2    | •   |
| Automaticaly skip infinite bran                                                                                                    | ches            |           |     |
| Idle                                                                                                    |                 |           |     |
|                                                                                                    |                 |           |     |
| 1                                                                                                    |                 |           |     |
| Evit Court                                                                                                    |                 |           |     |
| Exit Scan >                                                                                                    |                 | sompar    | e   |

→ Un curseur indique l'avancement de l'analyse.

Au terme de l'opération, un message indique le fichier dans lequel est sauvegardée l'analyse. Par défaut, ce fichier est enregistré dans

\Doxense\Watchdoc\Tools\SNMPWalker et porte le nom du périphérique analysé :

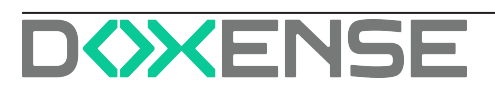

| 🚯 Doxense SNMP Walker                                                                                                    | _                                           |                    | ×     |
|----------------------------------------------------------------------------------------------------|---------------------------------------------|--------------------|-------|
|                                                                                                    |                                             |                    |       |
|                                                                                                    |                                             |                    |       |
| This tool will create a snapshot of the SNM<br>a networked printer or device.                                                                                                    | P tree                                      | exposed            | by    |
| IP: 10.10.0.176                                                                                                    | Loa                                         | nd Walk Fi         | le    |
| Read: public                                                                                                    | Sea                                         | rch Devic          | es    |
| Save To: 10.10.0.176_\$SYSNAME\walk_\$NE                                                                                                    | W.bin                                       |                    |       |
| <ul> <li>Save also a human-readable</li> <li>Increase timeout for slow dev</li> <li>Re-walk automatically every</li> <li>Start walking from the Host M</li> <li>Automaticaly skip infinite branching</li> </ul> | version<br>vices<br>(minuto<br>IIB<br>nches | n (.txt)<br>es): 2 | •     |
| File saved                                                                                                    |                                             |                    |       |
| 10.10.0.176_Sharp_Mx_3070N\walk_2<br>bin                                                                                                    | 01912                                       | 227_153            | 3038. |
| 870 pkt/s - 3s                                                                                                    |                                             |                    |       |
|                                                                                                    |                                             |                    |       |
|                                                                                                    |                                             |                    |       |
| Exit Restart >                                                                                                    |                                             | Compar             | e     |
|                                                                                                    |                                             |                    |       |

→ Dans le dossier **SNMPWalker**, ouvrez les fichiers **walk[...].txt** et **walk[...].bin** pour lire l'analyse et ou envoyez-les à l'équipe Support Doxense :

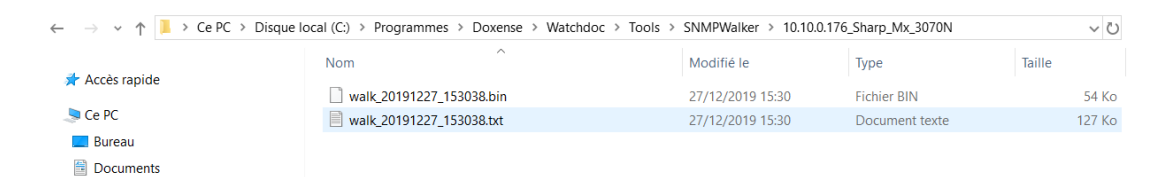

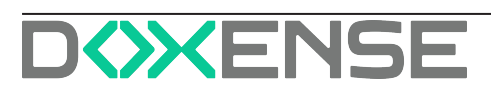